## Annuler le RENVOI D'APPEL et changer le message de la boîte vocale

Ouvrir Internet Explorer (vous devez être connecté au réseau SCT)

Entrer l'adresse suivante dans la barre d'adresse : https://sctqc-cmp1/ccmuser

Nom d'utilisateur = Votre identifiant réseau SCT Mot de passe = Votre mot de passe réseau SCT

## Cliquer sur Se connecter

| Cisco<br>Portail d | o Unified Communicat<br>'aide en libre | ions<br>-service |  |
|--------------------|----------------------------------------|------------------|--|
|                    | Nom d'utilisateur                      |                  |  |
|                    | Mot de passe                           |                  |  |
|                    | Se connecter                           |                  |  |
|                    |                                        |                  |  |
|                    |                                        |                  |  |
|                    |                                        |                  |  |

- 1. Sélectionner le premier onglet Téléphones
- 2. Sélectionner Renvoi d'appels

| cisco Portail d'aide en libre-service pour Unified Communications |                           |        |                               |                     |  |  |
|-------------------------------------------------------------------|---------------------------|--------|-------------------------------|---------------------|--|--|
| Téléphones                                                        | Messagerie vocale         |        | IM et disponibilité           | Paramètres généraux |  |  |
| Mes télép                                                         | ohones                    | Ren    | voi d'appels                  |                     |  |  |
| Paramètr<br>Renvoi d                                              | es du téléphone<br>appels | ▼ 4326 | 6                             |                     |  |  |
|                                                                   |                           | En     | Renvoyer tous les appels vers | 94187172785         |  |  |

Pour annuler un renvoi, vous devez décocher la case Renvoyer tous les appels vers et cliquer sur Enregistrer

## Changer le message de la boîte vocale à partir d'un téléphone cellulaire ou de la maison

- 1. Composer le numéro principal du SCT : 418 643-0875
- 2. Faire l'étoile (\*)
- 3. Composer votre numéro de poste téléphonique + #
- 4. Entrer votre mot de passe + #
- 5. Sélectionner l'option de configuration (chiffre 4)
- 6. Sélectionner changer vos messages d'accueil (chiffre 1)
- 7. Choisir l'option 1 pour réenregistrer votre message d'accueil standard

Si vous avez des questions, n'hésitez pas à communiquer avec le Centre de services à l'organisation au poste 5555 ou **par courriel cso@sct.gouv.qc.ca**